Customer Service Hotline: 233 2663

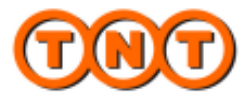

# **New myTNT** THE SOFTWARE-SOLUTION FOR YOUR SHIPMENTS

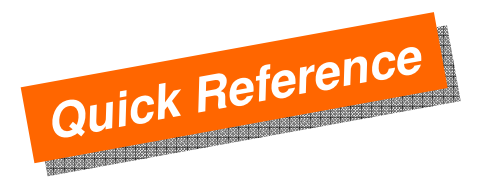

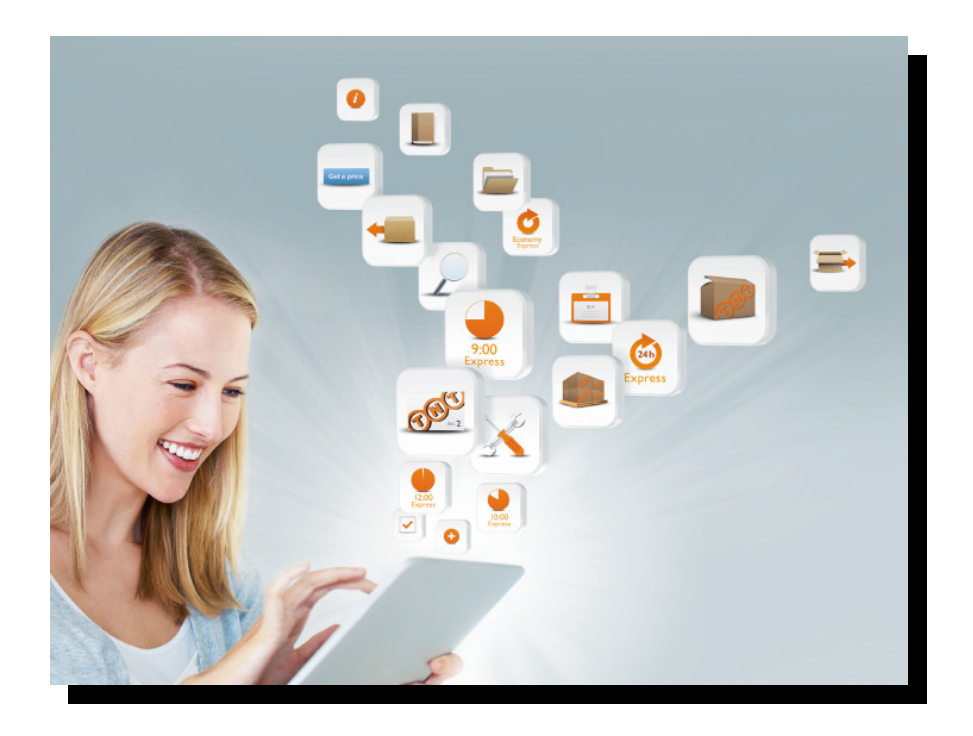

**myTNT** | 2013

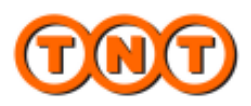

# INTRODUCTION

This quick reference will show you the key steps in creating shipment as well as some major functionalities that made myTNT so easy to use.

#### LOGIN

Step I: Please visit TNT Hong Kong website via http://www.tnt.com/express/en hk/site/home.html Step 2: Enter your User ID and Password in myTNT section and press "Login" button

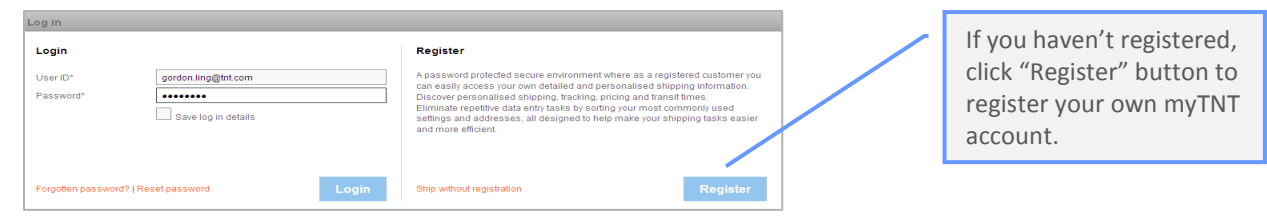

## LANDING PAGE

From here you can start to all activities. Either it is the daily work to send shipments or to organize the work like managing the address book, checking the recent sent shipments or configuring the personal settings.

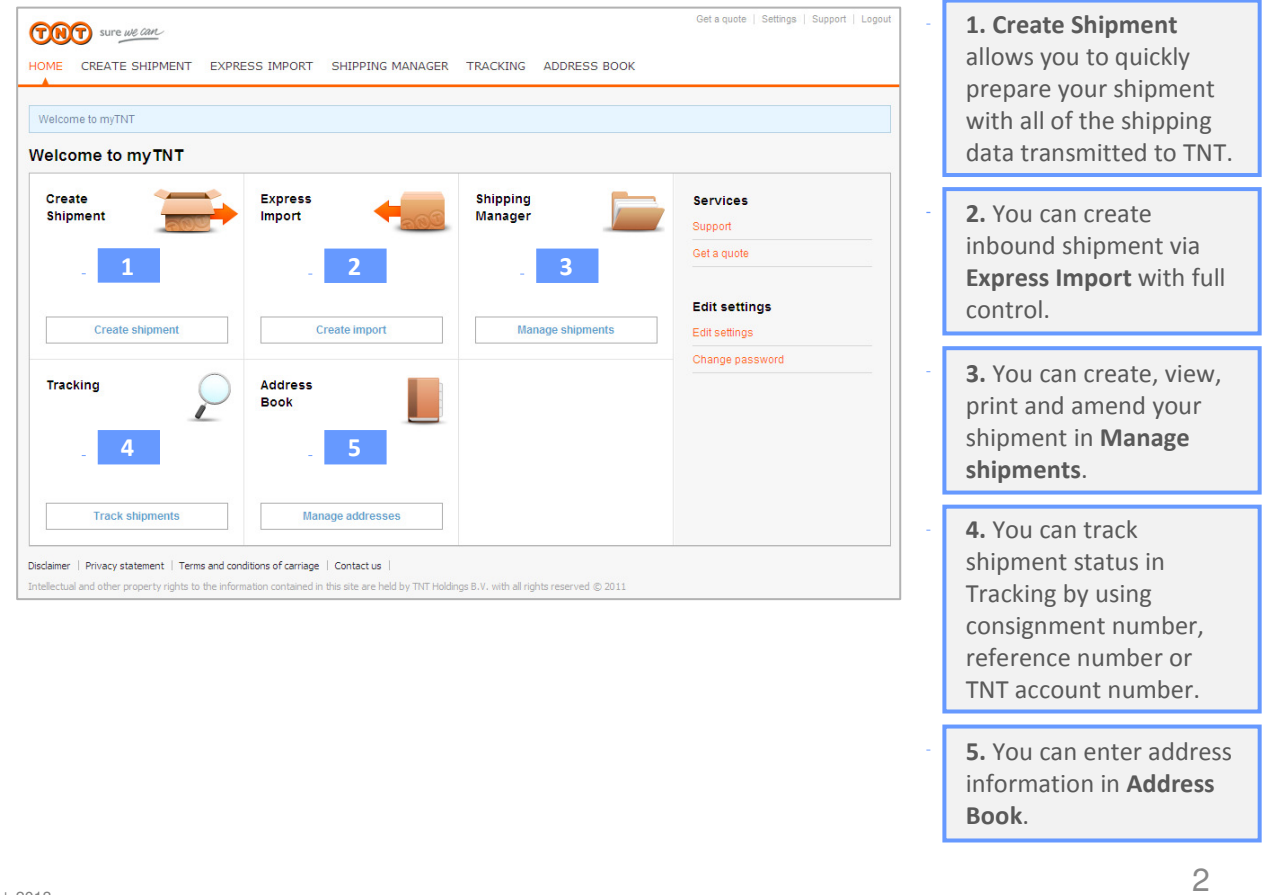

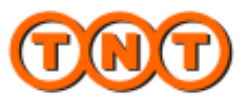

Enter details → Select service → Confirm → Print

Create Shipment will take you through all of the steps necessary to ensure that your package is collected and delivered on time and in perfect condition.

| ddress details                                                                                                    |                          |                                                                                                    |                                                                                                    |   | <b>1.</b> Tou may earl the                                                                                                    |
|----------------------------------------------------------------------------------------------------|--------------------------|----------------------------------------------------------------------------------------------------|----------------------------------------------------------------------------------------------------|---|----------------------------------------------------------------------------------------------------|
| Sender details                                                                                                    |                          | 2 Receiver details<br>Short code (i)                                                                                                    | Find address or use Address book                                                                                                    |   | number and add                                                                                                    |
| Account/Company<br>Country                                                                                                    | 402212 TNT - SALES       | Company name*                                                                                                    | nlesse selert                                                                                                    |   | address if required.                                                                                                    |
| Address                                                                                                    | 25/E SCB TOWER           | Postcode / Town*                                                                                                    |                                                                                                    |   |                                                                                                    |
|                                                                                                    | MILLENNIUM CITY 1        | Address*                                                                                                    |                                                                                                    | - | 2 You can enter the                                                                                                    |
|                                                                                                    | 388 KWUN TONG ROAD       |                                                                                                    |                                                                                                    |   |                                                                                                    |
| Postcode / Town                                                                                                    | KWIIN TONG               |                                                                                                    |                                                                                                    |   | short code for the                                                                                                    |
| Province                                                                                                    |                          | Province                                                                                                    |                                                                                                    |   | address in your addres                                                                                                    |
| Contact nerson*                                                                                                    | Gordon Ling              | Contact person*                                                                                                    |                                                                                                    |   | book and click on find                                                                                                    |
| Phone number*                                                                                                    | +852 2331 2663           | Phone number*                                                                                                    |                                                                                                    |   | addross or you can ty                                                                                                    |
| E-mail                                                                                                    | cse2supp testbk2@tot.com | F-mail                                                                                                    |                                                                                                    |   | address, or you can ty                                                                                                    |
| E mon                                                                                                    | CSe23upp.result.s@ur.com | VAT sumber                                                                                                    |                                                                                                    |   | in a new address and                                                                                                    |
|                                                                                                    |                          |                                                                                                    |                                                                                                    |   | ontionally save it to vo                                                                                                    |
| <ul> <li>Add different collect</li> </ul>                                                                                                    | tion address ()          |                                                                                                    |                                                                                                    |   | address book.                                                                                                    |
| Add different collect                                                                                                    | ltion address 🕖          |                                                                                                    |                                                                                                    |   | address book.<br>You can use this to he                                                                                                    |
| Add different collect     Shipment details     Document                                                                                                    | Iton address ()          | Terms of payment*                                                                                                    | Sender Pays                                                                                                    |   | address book.<br>You can use this to he                                                                                                    |
| Add different collect                                                                                                    | Iton address ()          | Terms of payment*                                                                                                    | Sender Pays                                                                                                    |   | address book.<br>You can use this to he<br>locate a valid postcod                                                                                                    |
| Add different collect     Add different collect     Document                                                                                                    | tion address ()          | <ul> <li>Terms of payment*</li> <li>Customer reference</li> <li>Delivery instructions</li> </ul>                                                          | Sender Pays                                                                                                    |   | address book.<br>You can use this to he<br>locate a valid postcod<br>for your address.                                                                                                    |
| Add different collect                                                                                                    | tion address ()          | Terms of payment*<br>Customer reference<br>Delivery instructions                                                                                          | Sender Pays                                                                                                    |   | address book.<br>You can use this to he<br>locate a valid postcod<br>for your address.                                                                                                    |
| Add different collect                                                                                                    | tion address ()          | <ul> <li>Terms of payment*</li> <li>Customer reference</li> <li>Delivery instructions</li> <li>Collection date*</li> </ul>                                | Sender Pays                                                                                                    |   | address book.<br>You can use this to he<br>locate a valid postcod<br>for your address.                                                                                                    |
| Add different collect                                                                                                    | tion address ()          | <ul> <li>Terms of payment*</li> <li>Customer reference</li> <li>Delivery instructions</li> <li>Collection date*</li> <li>Description of goods*</li> </ul> | Sender Pays                                                                                                    | - | address book.<br>You can use this to he<br>locate a valid postcod<br>for your address.<br><b>3.</b> Select Document or                                                                                                    |
| Add different collect                                                                                                    | tion address ()          | <ul> <li>Terms of payment*</li> <li>Customer reference</li> <li>Delivery instructions</li> <li>Collection date*</li> <li>Description of goods*</li> </ul> | Sender Pays                                                                                                    | - | address book.<br>You can use this to he<br>locate a valid postcod<br>for your address.<br><b>3.</b> Select Document or<br>Parcel for your                                                                                                    |
| Add different collect                                                                                                    | tion address ()          | Terms of payment*     Customer reference     Delivery instructions     Collection date*     Description of goods*     Width* Height*                      | Sender Pays<br>26 Aug 13<br>Volume Total Options                                                                                                    | - | address book.<br>You can use this to he<br>locate a valid postcod<br>for your address.<br><b>3.</b> Select Document or<br>Parcel for your<br>shipment, more                                                                                                  |
| Add different collect                                                                                                    | tion address ()          | Terms of payment* Customer reference Delivery instructions Collection date* Description of goods* Width* Height*                                          | Sender Pays                                                                                                    | - | address book.<br>You can use this to he<br>locate a valid postcod<br>for your address.<br><b>3.</b> Select Document or<br>Parcel for your<br>shipment, more<br>information will be                                                                           |
| Add different collect      Collect      Content      Content | tion address ()          | Terms of payment* Customer reference Delivery instructions Collection date* Description of goods* Width* Height* cmemememem                               | Sender Pays                                                                                                    |   | address book.<br>You can use this to he<br>locate a valid postcode<br>for your address.<br><b>3.</b> Select Document or<br>Parcel for your<br>shipment, more<br>information will be<br>requested from your                                                   |
| Add different collect      Collect      Constant      Constant | tion address ()          | Terms of payment* Customer reference Delivery instructions Collection date* Description of goods* Width* Height* cmmmmmmm                                 | Sender Pays ♥<br>26 Aug 13 ♥<br>Volume Total Options<br>sm 0.000m² 0.000kg ■ ×<br>0.000m² 0.000kg ●Add new item                                                                                              | - | address book.<br>You can use this to he<br>locate a valid postcode<br>for your address.<br><b>3.</b> Select Document or<br>Parcel for your<br>shipment, more<br>information will be<br>requested from you                                                    |
| Add different collect      Shipment details      Document     Customs controlled     Package type*     BAG     Total                                                                                                    | tion address ()          | Terms of payment*     Customer reference     Delivery instructions     Collection date*     Description of goods*     Width* Height*     cmcm             | Sender Pays ♥<br>26 Aug 13 ♥<br>Volume Total Options<br>cm 0.000m <sup>2</sup> 0.000kg □ ×<br>0.000m <sup>3</sup> 0.000kg ●Add new Item                                                                      | - | address book.<br>You can use this to he<br>locate a valid postcode<br>for your address.<br><b>3.</b> Select Document or<br>Parcel for your<br>shipment, more<br>information will be<br>requested from you<br>automatically.                                  |
| Add different collect      Shipment details      Document     Customs controlled      Package type*     BAG     Total                                                                                                    | tion address ()          | Terms of payment*     Customer reference     Delivery instructions     Collection date*     Description of goods*     Width* Height* cmcm                 | Sender Pays       26 Aug 13       Volume       Total       Weight       Options       cm     0.000m²       0.000kg       X       0.000kg       XAd new item                                                  | - | address book.<br>You can use this to he<br>locate a valid postcode<br>for your address.<br><b>3.</b> Select Document or<br>Parcel for your<br>shipment, more<br>information will be<br>requested from you<br>automatically.                                  |
| Add different collect      Shipment details      Document     Customs controlled      Package type*     BAG     Total                                                                                                    | tion address ()          | Terms of payment*     Customer reference     Delivery instructions     Collection date*     Description of goods*     Width* Height*     cmm              | Sender Pays ▼<br>26 Aug 13 ▼<br>Volume Total Options<br>cm 0.000m <sup>2</sup> 0.000kg □ ×<br>0.000m <sup>2</sup> 0.000kg ◆Add new Item                                                                      |   | address book.<br>You can use this to he<br>locate a valid postcode<br>for your address.<br><b>3.</b> Select Document or<br>Parcel for your<br>shipment, more<br>information will be<br>requested from you<br>automatically.                                  |
| Add different collect      Shipment details      Document     Gashipment value     Customs controlled      Package type*     BAG     Total                                                                                                    | tion address ()          | Terms of payment*     Customer reference     Delivery instructions     Collection date*     Description of goods*      Width* Height* cmmm                | Sender Pays       26 Aug 13       26 Aug 13       Volume       Total       Weight       Options       3m       0.000m²       0.000kg       Add new item       _       4       Cancel shipment       Continue | - | address book.<br>You can use this to he<br>locate a valid postcode<br>for your address.<br><b>3.</b> Select Document or<br>Parcel for your<br>shipment, more<br>information will be<br>requested from you<br>automatically.<br><b>4.</b> Click "Continue" to |

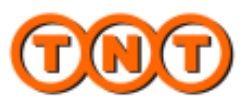

| Enter details | $\rightarrow$ | Confirm | $\rightarrow$ | Print |  |
|---------------|---------------|---------|---------------|-------|--|
|---------------|---------------|---------|---------------|-------|--|

Now all we need to know is which service and possible options you need, and when to collect the shipment.

| Collections                                                                                                    |                                                                                                    |                                                                                                    |                                                                                 |                    |             | Entor collection                                                                                                    |
|----------------------------------------------------------------------------------------------------|----------------------------------------------------------------------------------------------------|----------------------------------------------------------------------------------------------------|---------------------------------------------------------------------------------|--------------------|-------------|----------------------------------------------------------------------------------------------------|
| Collection date Time Co                                                                                                    | ompany Address line 1 City                                                                                                    | Postcode Colle                                                                                                    | ction instructions                                                              | Regular collection |             | instruction if you have                                                                                                    |
| Collect my shipment on:<br>28 Aug 2013                                                                                                    | Collect from:                                                                                                    | Collect until:                                                                                                    | Collection ins                                                                  | structions         | ]           | any special instruction<br>regarding the collectic<br>process.                                                                                                    |
| Collection Cut-Off Times                                                                                                    |                                                                                                    |                                                                                                    |                                                                                 |                    | i l         | P                                                                                                    |
| International                                                                                                    |                                                                                                    | 20:00                                                                                                    |                                                                                 |                    | ۱. <b>.</b> |                                                                                                    |
|                                                                                                    |                                                                                                    |                                                                                                    |                                                                                 |                    | -           | 2 myTNT will calculate                                                                                                    |
| Services transit times & prices                                                                                                    |                                                                                                    |                                                                                                    |                                                                                 |                    |             |                                                                                                    |
| Service                                                                                                    | Delivery da                                                                                                    | te F                                                                                                    | Price                                                                           |                    |             | the available services                                                                                                    |
| Express                                                                                                    | 30 Aug 201                                                                                                    | 3 18:00 51                                                                                                    | 3.00 HKD                                                                        | 1                  |             | and options, you may                                                                                                    |
| C Economy Express                                                                                                    | 3 Sep 2013                                                                                                    | 18:00 51                                                                                                    | 3.00 HKD                                                                        | (1)                |             | select the one you nee                                                                                                    |
|                                                                                                    |                                                                                                    |                                                                                                    |                                                                                 |                    |             | select the one you her                                                                                                    |
| Additional options                                                                                                    |                                                                                                    |                                                                                                    |                                                                                 |                    |             |                                                                                                    |
| Insurance (i)                                                                                                    | Priority (1)                                                                                                    |                                                                                                    |                                                                                 |                    |             | Prices are presented                                                                                                    |
|                                                                                                    |                                                                                                    |                                                                                                    |                                                                                 |                    |             | 12 11                                                                                                    |
| The estimated prices shown above are by<br>All prices refer to services whereby the se<br>All prices are exclusive of Value Added Ta                                                                                                    | ased upon the shipment details provided by<br>inder pays.<br>x (VAT) and any customs duties.                                                                                                    | you. Please note that:                                                                                                    |                                                                                 |                    |             | The possible options v                                                                                                    |
| The estimated prices shown above are by<br>all prices refer to services whereby the se<br>all prices are exclusive of Value Added Ta<br>All prices are subject to change without pr<br>all shipments will be subject to the flexibil<br>"The delivery date and time may vary due to<br>'TNT's standard terms and conditions ap<br>the actual transit time for your shipment it<br>end to the standit of the strengt of the strengt of the<br>standard terms and conditions ap<br>the actual transit time for your shipment it<br>end to the strengt of the strengt of the strengt of the<br>strengt of the strengt of the strengt of the<br>strengt of the strengt of the<br>strengt of the<br>strengt of the<br>strengt of the<br>strengt of the<br>strengt of the<br>strengt of the<br>strengt of the<br>strengt of the<br>strengt of the<br>strengt of the<br>strengt of the<br>strengt of the<br>strengt of<br>strengt of<br>stren | ased upon the shipment details provided by<br>nder pays.<br>(VAT) and any customs duties.<br>tor notice.<br>e luel surcharges, for more information see T<br>o unforeseen transportation circumstances.<br>If to the delivery of all goods.<br>Sinkey to be longer if your shipment is deem                                                                                                    | you. Please note that:<br>NT website 'onze dienstverlen<br>ed by your location authorities                                    | ing   brandstoffoeslag'.<br>as having a high value.                             |                    |             | directly on screen.<br>The possible options v<br>appear when a service<br>selected.                                                                                                    |
| The estimated prices shown above are bu-<br>All prices refer to services whereby the se-<br>All prices are exclusive of Value Added Ta<br>All prices are subject to hange without pri<br>al shipments will be subject to the fexibi-<br>The delivery date and time may vary due to<br>"This 's standard enterns and conditions app<br>"The actual transit time for your shipment is<br>Notifications                                                                                                    | ased upon the shipment details provided by<br>nder pays.<br>X (VAT) and any customs duties.<br>For notice.<br>I bule such arges, for more information see T<br>o unforeseen transportation circumstances.<br>If to the delivery of all goods.<br>S likely to be longer if your shipment is deem                                                                                                    | you. Please note that:<br>NT website 'onze dienstverlen<br>ed by your location authorities                                    | ing   brandstoffoeslag'.<br>as having a high value.                             |                    |             | directly on screen.<br>The possible options v<br>appear when a service<br>selected.                                                                                                    |
| The estimated prices shown above are bia<br>All prices refer to services whereby the se<br>All prices are exclusive of Value Aded Ta.<br>All prices are sublect to change without pr<br>All shipments will be subject to the flexible<br>the deliver date and time may any due to<br>TNT's standard terms and conditions app<br>The actual transit time for your shipment is<br>Notifications<br>Sender e-Mail<br>Receiver e-Mail<br>Copy 1<br>Copy 2                                                                                                    | ased upon the shipment details provided by<br>nder pays.<br>x (VAT) and any customs duties.<br>tior notice.<br>the less increases and the second second second second<br>by to the delivery of all goods.<br>s likely to be longer if your shipment is deem<br>"g@tht.com                                                                                                    | you. Please note that:<br>NT website 'onze dienstverten<br>ed by your location authorities<br>Booking confirmation<br>E-Mail  | ing   brandstoffoeslag:<br>as having a high value.                              |                    |             | directly on screen.<br>The possible options v<br>appear when a service<br>selected.<br>You can send a messa<br>to your shipping<br>partners, to tell them<br>that a package has be<br>shipped.                                                           |
| The estimated prices shown above are but<br>All prices refer to services whereby the se<br>All prices are exclusive of Value Added Tay<br>All prices are used to change without pr<br>All shipments will be subject to the flexible<br>the delivery date at time may vary due to<br>This estandard terms and conditions app<br>The actual transit time for your shipment is<br>Notifications<br>Shipping notification (<br>Sender e-Mail genden line<br>Receiver e-Mail Copy 2<br>Commercial invoice                                                                                                    | ased upon the shipment details provided by<br>nder pays.<br>x (VAT) and any customs duties.<br>tor notice.<br>thel suich arges, for more information see T<br>o unforedeen transportation circumstances.<br>If b the delivery of all goods.<br>s likely to be longer if your shipment is deem                                                                                                    | you. Please note that:<br>NT website 'onze dienst-erfen<br>ad by your location authorities<br>Booking confirmation<br>E-Mail  | ing   brandstoffoeslag;<br>as having a high value.                              |                    |             | directly on screen.<br>The possible options v<br>appear when a service<br>selected.<br>You can send a messa<br>to your shipping<br>partners, to tell them<br>that a package has be<br>shipped.                                                           |
| The estimated prices shown above are but<br>All prices refer to services whereby the se<br>All prices are exclusive of Value Added Tay<br>All prices are used to change without pr<br>All shipments will be subject to the flexible<br>the deliver data and time may vary due to<br>Third standard terms and conditions app<br>the actual transit time for your shipment is<br>Notifications<br>Shipping notification ()<br>Sender e-Mail geretion line<br>Receiver e-Mail Gopy 2<br>Commercial Invoice is required for thi<br>Back                                                                                                    | ased upon the shipment details provided by nder pays. x (VAT) and any customs duties. if or noice tail such argoes, for more information see I unforedeen transportation circumstances. If b the delivery of all goods. If the delivery of all goods. If the delivery of all goods.  | you. Please note that: It website 'onze dienst-erten ed by your focation authorities Booking confirmation E-Mail te via myTNT | ing   brandstoffoeslag:<br>as having a high value.                              |                    |             | directly on screen.<br>The possible options v<br>appear when a service<br>selected.<br>You can send a messa<br>to your shipping<br>partners, to tell them<br>that a package has be<br>shipped.<br>You can request emai<br>confirmation on<br>collection. |
| The estimated prices shown above are but<br>All prices refer to services whereby the se<br>All prices are exclusive of Value Aded Ta.<br>All prices are used to change without pr<br>All shipments will be subject to the flexible<br>the deliver date and time may vary due to<br>the studied transit time for your shipment is<br><b>Notifications</b><br><b>Shipping notification ()</b><br>Sender e-Mail<br>Receiver e-Mail<br>Copy 1<br>Commercial invoice is required for thi<br>Back                                                                                                    | ased upon the shipment details provided by nder pays. x (VAT) and any customs duties. if or noice the sucharges, for more information see T unforeatent transportation circumstances. If to the delivery of all goods. If the delivery of all goods. If the delivery of all goods. I | you. Please note that: It website 'onze dienst-erfen ed by your focation authorities Booking confirmation E-Mail ce via myTNT | ing   brandstoffoeslag:<br>as having a high value.<br>If<br>gendem ling@trt.com | shipment Continu   |             | directly on screen.<br>The possible options v<br>appear when a service<br>selected.<br>You can send a messa<br>to your shipping<br>partners, to tell them<br>that a package has be<br>shipped.<br>You can request emai<br>confirmation on<br>collection. |

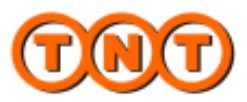

Enter details  $\rightarrow$  Select service  $\rightarrow$  Confirm  $\rightarrow$  Print

Once you have told us all details about your shipment, myTNT will confirm your request, and let you know what documentation will be required.

| Consig | Create shipme                                        | ent<br>Itails                       |                                                                             |                       | Enter details $\Rightarrow$ Select services $\Rightarrow$ Confirm $\Rightarrow$ Print                                                                                        | - | <ol> <li>myTNT will tell you<br/>what documentation will</li> </ol>                                              |
|--------|------------------------------------------------------|-------------------------------------|-----------------------------------------------------------------------------|-----------------------|----------------------------------------------------------------------------------------------------|---|----------------------------------------------------------------------------------------------------|
| 000    |                                                      | <u>v</u> -                          | These are the pieces of documentation required to<br>br/>ship your package: |                       |                                                                                                    |   | be printed, and what to do with each document.                                                                   |
| 000    | Summary                                              | The France Weddeide (19)            | 0.0.0                                                                       | 1 Address label(s)    | Please affix the address label firmly to the top of each<br>of your packages making sure that the bar code is<br>not obscured.                                               |   | <b>2.</b> When you are happy                                                                                     |
| 0000   | Sender:<br>Sender account:<br>Receiver:              | Ltd D02002<br>TNT EXPRESS AU        | 0000                                                                        | 1 Consignment note(s) | Please attach a copy of the consignment note for the<br>receiver to one of the packages in your shipment.<br>Hand the customs copy of the consignment note to<br>our driver. |   | with the shipment, click<br>"confirm" to finalise                                                                |
| 0000   | Shipment date:<br>Sender ref.:                       | 29 Aug 13<br>CIT-HK                 | 0000                                                                        | 2 Manifest(s)         | ulfest(s) Our driver will sign one copy of the manifest for you to<br>keep as your receipt. Please hand one copy of the<br>manifest to our driver.                           | ļ | your request.                                                                                                    |
| 0000   | Value of goods:<br>Service:<br>Quotation indication: | 100.00 HKD<br>Express<br>513.00 HKD | 0000                                                                        |                       |                                                                                                    | ŀ | Check this box to confirm that you accept                                                                        |
| Bac    | k                                                    |                                     |                                                                             |                       | I accept the terms and conditions     Cancel shipment Confirm                                                                                                    |   | TNT's terms and<br>conditions. You can save<br>time by accepting the<br>terms and conditions in<br>Edit Sottings |

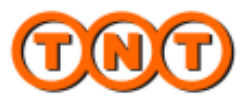

Enter details -> Select service -> Confirm -> Print

myTNT will automatically generate all of the documents you need to ship your package. You can print them after you confirm each shipment.

| Implementation is ready for printing.         Implementation is ready for printing.         A collection has been arranged for you.         Booking number:         It KS 807635         Consignment number: 81976325         Collect from:         Deliver to:         Previous Big Value         It Markes (IS)         Please attach a copy of the consignment note for the receiver to one of the packages in your shipment. Hand the customs copy of the consignment note to our driver.         Deliver to:       Please attach a copy of the consignment note to our driver.         Deliver to:       Please attach a copy of the consignment note to our driver.         Deliver to:       Previous MIANN, DE         Hyou need to cancel a collection, please call customer services.       You may print these documents immediately by selecting the Print Now option, or print later from the Shipping Manager.                                                                                                    | onsig | jnment summary o                           | letails                                                         | _     | The following decume                                                                                                    | ntation is ready for printing.                                                                                                    | 1 | <b>1.</b> A collection has been confirmed myTNT |  |
|----------------------------------------------------------------------------------------------------|-------|--------------------------------------------|-----------------------------------------------------------------|-------|----------------------------------------------------------------------------------------------------|----------------------------------------------------------------------------------------------------|---|-------------------------------------------------|--|
| an targed rory you.       1 Consignment note(s)       Please attach a copy of the consignment note for the receiver to one of the packages in your shipment. Hand the customer toole to our driver.         1       Booking number: HKS 807635       Consignment note(s)       Please attach a copy of the consignment note for the receiver to one of the packages in your shipment. Hand the customer copy of the consignment note to our driver.       2. Click "Print now" to print you to keep as your receipt Please hand one copy of the manifest for you to keep as your receipt Please hand one copy of the manifest for you to keep as your receipt Please hand one copy of the manifest for you to keep as your receipt Please hand one copy of the manifest for you to keep as your receipt Please hand one copy of the manifest for you to keep as your receipt Please hand one copy of the manifest to our driver.         24 Manifest(s)       Our driver will sign one copy of the manifest to our driver.         Please ensure that all of the necessary documentation is printed before our driver arrives.       You may print these documents immediately by selecting the Print Novr option, or print later from the Shipping Manager.                                                                                                    | 00000 | A collection has been                      |                                                                 | 00000 | Address label(s)     Please affit the address label firmly to the top of each     of your packages making sure that the bar code is     not obscured. |                                                                                                    |   | displays the booking<br>number (HK5 XXXXXX).    |  |
| 1       Consignment number 881976325       Consignment number 881976325       Consignment number | 0     | Booking number:                            | нк5 807635                                                      | 000   | 1 Consignment note(s)                                                                                                    | Please attach a copy of the consignment note for the<br>receiver to one of the packages in your shipment.<br>Hand the customs copy of the consignment note to<br>our driver | - | 2. Click "Print now" to                         |  |
| Deliver to:       Thread to cancel a collection, please call         You may print these documents immediately by selecting the Print Now option, or print later from the Shipping Manager.                                                                                                    | 0 0 0 | Consignment numb                           | er:881976325<br>bb, kwun tong, HK<br>29/8/2013<br>1500 and 1700 | 0000  | 2 Manifest(s)                                                                                                    | Our driver,<br>Our driver will sign one copy of the manifest for you to<br>keep as your receipt. Please hand one copy of the<br>manifest to our driver.                     |   | print your<br>documentation, myTNT              |  |
| If you need to cancel a collection, please call O You may print these documents immediately by selecting the 'Print Now' option, or print later from the Shipping Manager.                                                                                                    | 0 0 0 | Deliver to:                                | TNT EXPRESS AU,<br>FRANKFURT AM MAIN, DE                        | 0 0 0 | Please ensure that all of the<br>arrives.                                                                                                    | e necessary documentation is printed before our driver                                                                                                    |   | will take you to Shipping<br>Manager            |  |
| Click here to see an explanation                                                                                                    | 0     | If you need to cance<br>customer services. | I a collection, please call                                     | 0     | You may print these docume<br>later from the Shipping Mana<br>Click here to see an explana                                                            | ints immediately by selecting the 'Print Now' option, or print<br>ger.<br>Iton                                                                                              |   | managen                                         |  |

Printouts for Document:

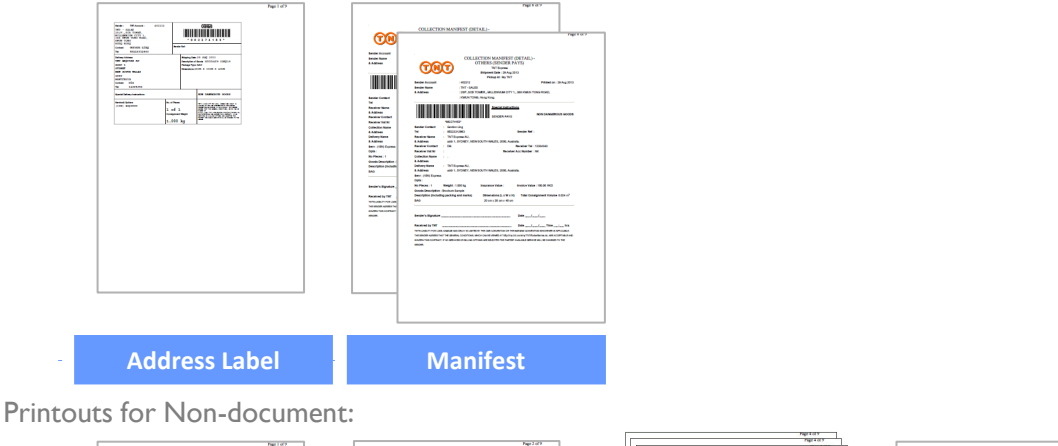

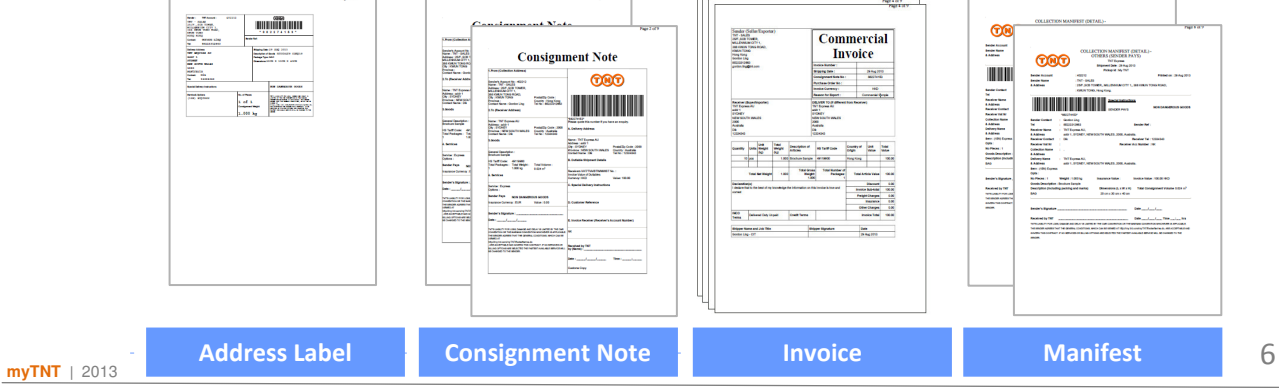